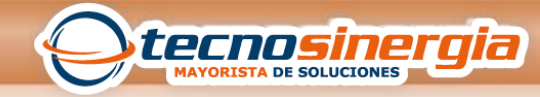

## **GENERACION DE REPORTES**

| 2KTime.Net Lite                             |                                                                                                    |                                                                                                    |                                                                                            |                                                                              |                                            |                                                                                               | )(x)     |
|---------------------------------------------|----------------------------------------------------------------------------------------------------|----------------------------------------------------------------------------------------------------|--------------------------------------------------------------------------------------------|------------------------------------------------------------------------------|--------------------------------------------|-----------------------------------------------------------------------------------------------|----------|
| listema Configuración Dispo                 | itivos Asistencia Reportes                                                                                                    |                                                                                                    |                                                                                            |                                                                              |                                            | Inicio (i) Ai                                                                                 | terca de |
| Dispositivo Sincronizar Datos               | Gestión de Datos USB Descarga                                                                                                    | 8<br>ar Eventos                                                                                                    |                                                                                            |                                                                              |                                            |                                                                                               |          |
| spositivo                                   | 🤐 Ayuda 🛛 Agregar 🔛 G                                                                                                    | uardar 😂 Bon                                                                                                    |                                                                                            |                                                                              |                                            |                                                                                               |          |
| Drección IP Nombre<br>22.166.1.205 Time 220 | Extate     Efformación de connexión     Nortrie     Información de connexión     Nortrie     Información de Expensión     Tigon     Transe y All     Información de Expensión     Vansión de algoritmo     Huedias     inventor     Aministración     N'rieter o l     l | Inactive Inactive In | Dirección IP []<br>Contraseña<br>Proba<br>Formato de fecha<br>Usuarios<br>Rostros<br>Board | 92. 158. 1. 205<br>concesión<br>50: Mais VY<br>5<br>8<br>8<br>(2991:00, [177 |                                            |                                                                                               |          |
|                                             | Sincronizar fe                                                                                                    | cha y hora                                                                                                    | Borrar to                                                                                  | das las huellas                                                              | O: Descare                                 | ar eventos                                                                                    | 3        |
|                                             | Bernar todos I                                                                                                    | 25 USU2rios                                                                                                    | Borrar to                                                                                  | idos los datos                                                               | Tiengo<br>11:17:25<br>11:17:26<br>11:17:26 | Marazja<br>Cinestando 132.108.1205'<br>Doccargodo<br>33 Evantes descargadas / D Evantes nuevo |          |

Para la generación de reportes damos clic en la sección de Dispositivo y hacemos la descarga de Eventos.

En la parte inferior derecha de la pantalla observaremos un recuadro que nos indicara los eventos que han sido descargados

| Sistema Configuració         | n Dispositivo | s Asistencia Rep  | ortes         |                 |         |                 |          |          |           | ز 🍪 ک      | nicio    |
|------------------------------|---------------|-------------------|---------------|-----------------|---------|-----------------|----------|----------|-----------|------------|----------|
| Calcular Reporte d           | Be Asistencia | Reporte de Emplea | dos           |                 |         |                 |          |          |           |            |          |
| Empleados                    | 😖 Desde       | 04/11/2015 ·      | Hasta 10/11/2 | 015 • C         | alcular | Modificar Event | 05       |          |           |            |          |
| Q Buscar por Código / Nombre | Número        | Nombre            | Fecha         | Horario         | Entrada | a Salida        | Redondeo | Redondeo | Trabajado | Tiempo Tra | - Sunari |
| J B AZLIARA                  |               | 1 angel aguilera  | 04/11/2015    | Default(09:00-1 | 9       |                 |          |          |           |            | Dia Lab  |
| - V @ Soporte                |               |                   |               |                 |         |                 | _        |          | _         | _          |          |
| 2 angel aquilera             |               | 1 angel aguilera  | 06/11/2015    | Default(09:00-1 | 9 10:03 |                 |          |          |           |            |          |
| 2 dulce oruz                 |               | 1 angel aguilera  | 07/11/2015    | Default(09:00-1 | 9       |                 |          |          |           |            |          |
| 2 karen gonzalez             |               | 1 angel aguilera  | 08/11/2015    | Default(09:00-1 | 9       |                 |          |          |           |            |          |
| Z Edger Hernen               |               | 1 angel aguilera  | 09/11/2015    | Default(09:00-1 | 9       |                 |          |          |           |            |          |
| Alejandra Cha                |               | 1 angel aguilera  | 10/11/2015    | Default(09:00-1 | 9       |                 |          |          |           |            |          |
|                              |               | 2 duice cruz      | 04/11/2015    | Default(09:00-1 | 9       |                 |          |          |           |            |          |
|                              |               | 2 duice cruz      | 05/11/2015    | Default(09:00-1 | 9 17:27 |                 |          |          |           |            |          |
|                              |               | 2 duice cruz      | 06/11/2015    | Default(09:00-1 | 9 10:04 |                 |          |          |           |            |          |
|                              |               | 2 dulce cruz      | 07/11/2015    | Default(09:00-1 | 9       |                 |          |          |           |            |          |
|                              |               | 2 duice cruz      | 08/11/2015    | Default(09:00-1 | 9       |                 |          |          |           |            |          |
|                              |               | 2 duice cruz      | 09/11/2015    | Default(09:00-1 | 9 18:46 |                 |          |          |           |            |          |
|                              |               | 2 duice cruz      | 10/11/2015    | Default(09:00-1 | 9       |                 |          |          |           |            |          |
|                              |               | 3 karen gonzalez  | 04/11/2015    | Default(09:00-1 | 9 17:33 |                 |          |          |           |            |          |
|                              |               | 3 karen gonzalez  | 05/11/2015    | Default(09:00-1 | 9 10:51 | 12:07           |          |          | 01:16     |            |          |
|                              |               | 3 karen gonzalez  | 05/11/2015    | Default(09:00-1 | 9 12:59 | 17:21           |          |          | 04:22     |            |          |
|                              |               | 3 karen gonzalez  | 05/11/2015    | Default(09:00-1 | 9 17:56 |                 |          |          |           |            |          |
|                              |               | 3 karen gonzalez  | 06/11/2015    | Default(09:00-1 | 9 10:02 | 13:10           |          |          | 03:08     |            |          |
|                              |               | 3 karen gonzalez  | 07/11/2015    | Default(09:00-1 | 9       |                 |          |          |           |            |          |
|                              |               | 3 karen gonzalez  | 08/11/2015    | Default(09:00-1 | 9       |                 |          |          |           |            |          |
|                              |               | 3 karen gonzalez  | 09/11/2015    | Default(09:00-1 | 9 10:16 | 14:37           |          |          | 04:21     |            |          |
|                              |               | 3 karen gonzalez  | 09/11/2015    | Default(09:00-1 | 9 16:57 | 18:46           |          |          | 01:49     |            |          |
|                              |               | 3 karen gonzalez  | 10/11/2015    | Default(09:00-1 | 9 09:27 |                 |          |          |           |            |          |
|                              |               | 4 Edgar Hernandea | 04/11/2015    | Default(09:00-1 | 9       |                 |          |          |           |            |          |
|                              | 1             | 4 Edgar Hernandea | 05/11/2015    | Default(09:00-1 | 9 12:07 | 12:59           |          |          | 00:52     |            |          |
|                              |               | 4 Edgar Hernandez | 05/11/2015    | Default/09:00-1 | 0 17-21 |                 |          |          |           |            |          |

En la pestaña de reportes, seleccionamos de lado izquierdo a los empleados de los que queremos conocer los datos de asistencia, y en la ventana principal nos los mostrara

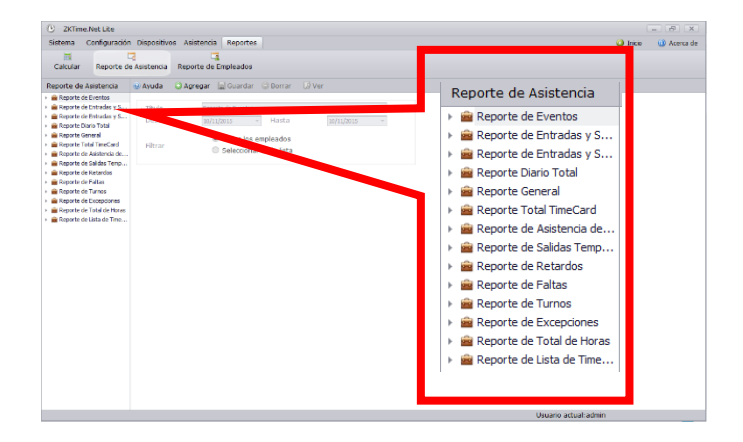

En la pestaña de reportes de asistencia, de lado izquierdo nos mostrara un listado en el cual hay varias opciones para la generación de los reportes que requiramos

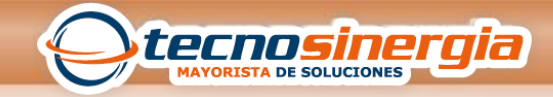

| Sistema Cor                                                                                                    | nfiguración Dispos                                                                                   | itivos Asistencia Reportes                                                                                                    |
|----------------------------------------------------------------------------------------------------|----------------------------------------------------------------------------------------------------|----------------------------------------------------------------------------------------------------|
| Colgular Reporte de Asistencia                                                                                                    |                                                                                                    |                                                                                                    |
|                                                                                                    | teporte de noiscen                                                                                   |                                                                                                    |
| Reporte de Asis                                                                                                    | stencia 😣 Ayud                                                                                       | a 😳 Agregar 🔚 Guardar 🤤 Borrar 📝 Ver                                                                                                    |
| Beporte de Eve     Constructed e Eve     Constructed e Ent     Constructed e Ent | entos<br>radas y S<br>Tradas y S<br>Total<br>al<br>Filtra<br>Total<br>Filtra<br>Filtra<br>Stencia de | o Reporte de Entradas y Salidas Horizontal<br>de 04/11/2015 • Hasta 10/11/2015 •<br>© Todos los empleados<br>ar O Seleccionar de la lista |
| Beporte de Sali     Beporte de Ret     Beporte de Ret     Beporte de Falt     Beporte de Tun                                                                                                    | idas Temp<br>tardos<br>tas<br>nos                                                                    |                                                                                                    |

Seleccionamos la opción del reporte que queremos ver, en la ventana principal podemos seleccionar a los empleados de los que requerimos conocer la información del reporte y damos clic en el icono de Ver.

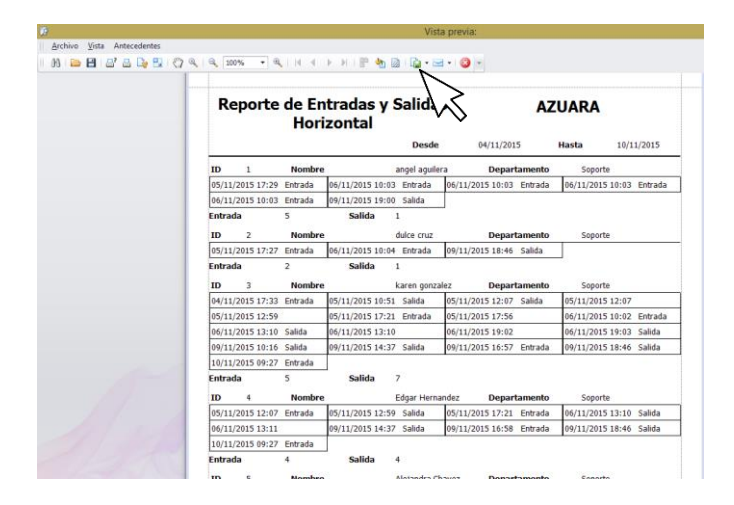

Nos dará una vista previa del reporte que se generara

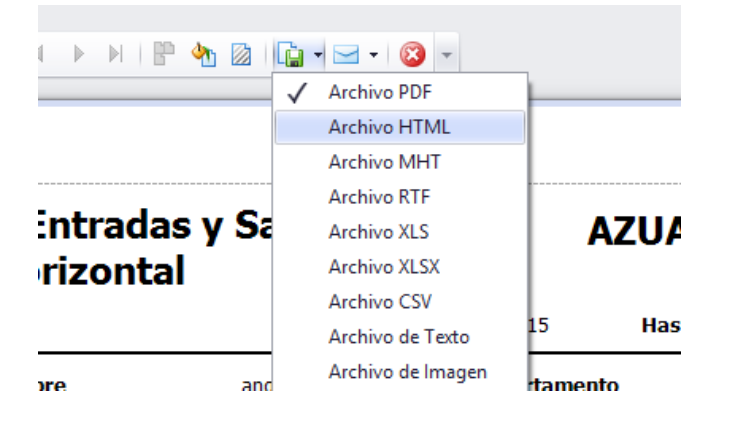

Podemos guardar esta información en alguno de los formatos que nos permite el software.

**GUIA RAPIDA** 

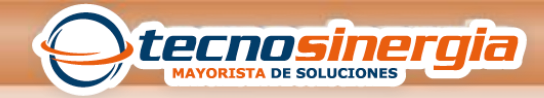

**NOTA**: El software nos permite la descarga de reportes en los siguientes formatos:

| Formato de<br>Documento Portátil<br>(PDF)                    | PDF                                                                                                    |
|--------------------------------------------------------------|----------------------------------------------------------------------------------------------------|
| Lenguaje de marcado<br>de Hipertexto (HTLM)                  |                                                                                                    |
| Multiuso de la<br>Extensión del Correo<br>del Internet (MHT) |                                                                                                    |
| Formato de texto<br>enriquecido (RTF)                        | RTF                                                                                                    |
| Formato de hoja de<br>Excel<br>(Versión de Office)           | (97-2003)<br>(2007-2010 y<br>pos)                                                                                                    |
| Valores separados por<br>comas                               |                                                                                                    |
| Archivo de texto                                             | TXT<br>Ministration<br>Ministration<br>Ministratio |
| Archivo de imagen                                            | PNG EPS                                                                                                    |